## 海しるでの衛星海面水温表示方法

- 以下のURLのアクセス、または「海しる」で検索します。 https://www.msil.go.jp/msil/htm/topwindow.html
- ② 下の画像が表示されたら、画面中央の「入口」をクリックします。

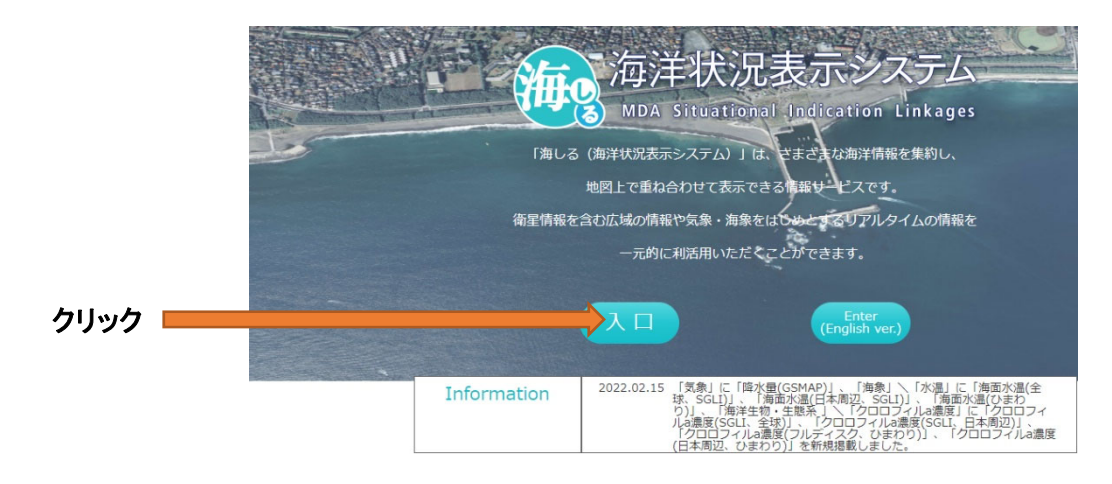

③ 地図とレイヤーが表示されたら、画面左端の「+海象」をクリックします。

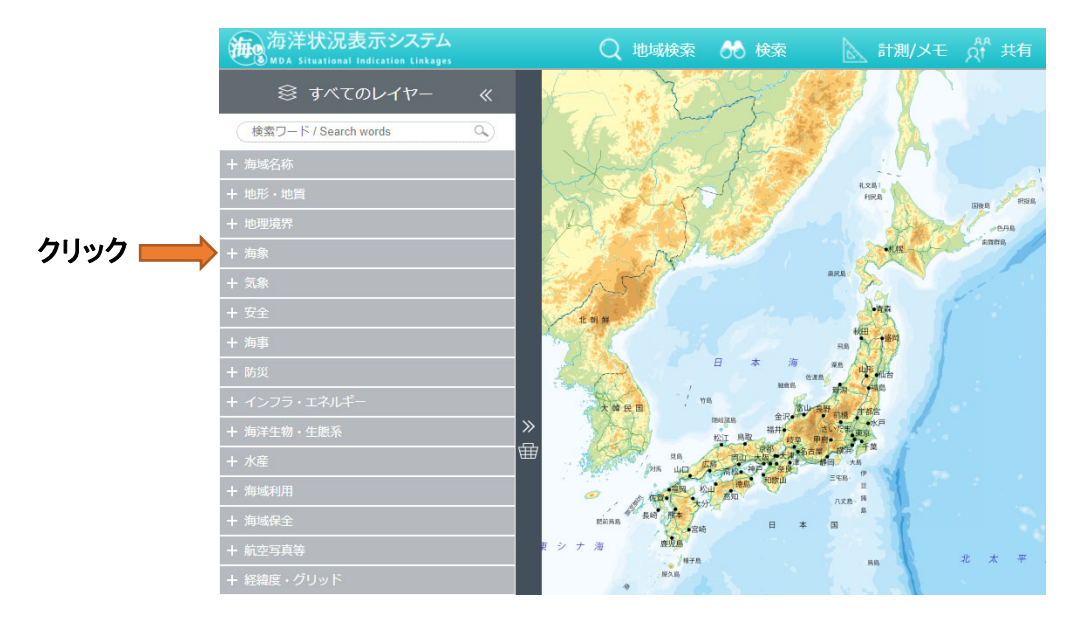

④ 続けて画面左端の「+水温」をクリックし、「海面水温(ひまわり)」の右の「>」をクリックします。

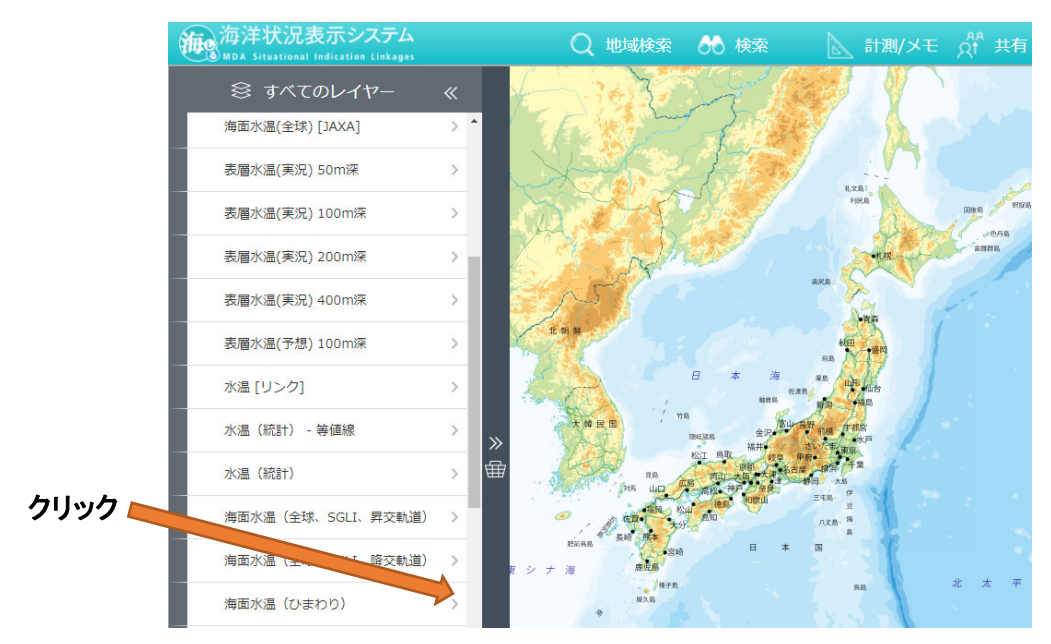

⑤ 緯経線を表示させたい場合は、画面左下の「+緯経度・グリッド」をクリックした後、「緯経度線」の右の「>」をクリックします。時刻を変更したい場合は画面右上の時刻選択ツールで時刻を設定します。この日時は JST(日本中央標準時)です。

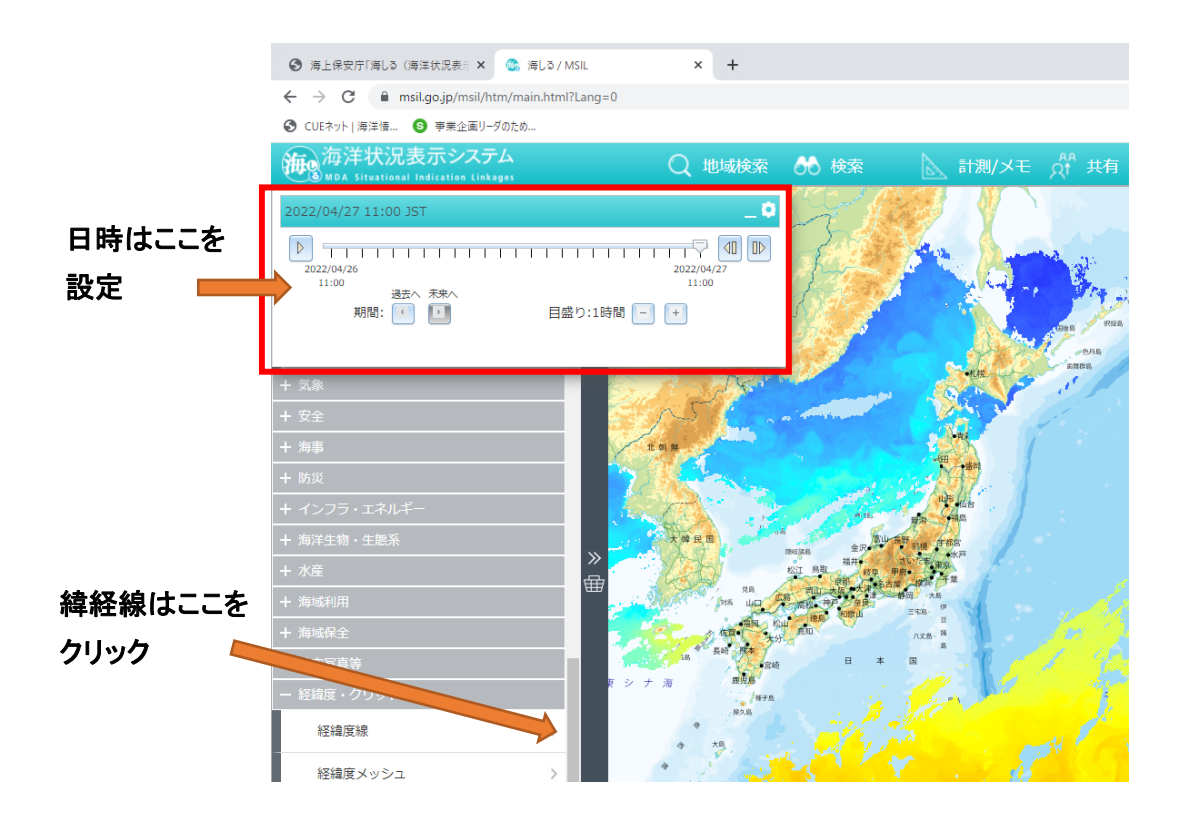